## ИНСТРУКЦИЯ ПО РАБОТЕ С САЙТОМ BUS.GOV.RU

## ИНСТРУКЦИЯ

## по работе на официальном сайтеwww.bus.gov.ru

І.Для того, чтобы оценить учреждение, необходимо:

1. Зайти на сайт <u>www.bus.gov.ru</u>;

2. Выбрать регион;

3. В разделе «Поиск информации об учреждении» набрать полное официальное наименование учреждения и нажать вкладку «Найти», далее нажать на название учреждения;

4. Выбрать вкладку «Полная информация об учреждении» и нажать её.

5. Выбрать вкладку «Оценить»;

5. В появившемся окне поставить оценку (по шкале от 1 до 5);

6. После проставления оценок по выбранным критериям необходимо ввести символы с картинки и выбрать кнопку «Оценить».

II.Для того, чтобы оставить отзыв о качестве услуг, оказываемых учреждениями культуры региона, необходимо:

1. Зайти на сайт www.bus.gov.ru;

2. Выбрать регион;

3. В строке «Поиск информации об учреждении» набрать наименование учреждения и нажать на вкладку «Найти», далее навести курсор на название учреждения;

4. Выбрать вкладку «Оставить отзыв»;

5. Для формирования отзыва в раздел необходимо войти, используя регистрационную запись на Едином портале Государственных Услуг;

6. В случае появления окна «Политика безопасности» отметить пункт галочкой и выбрать «Оставить отзыв»;

7. Заполнить форму.

ВАЖНО!

Для формирования отзыва необходимо использовать регистрационную запись на Едином портале Гос. Услуг.